# Установка кассового сервера

Кассовый сервер УКМ 5 представляет собой средство управления настройками касс и функционально описан здесь.

Перед установкой кассового сервера, необходимо развернуть сервер на ESXI 6.5, соответствующий рекомендуемым системным требованиям тестового сервера:

- 6 ядер CPU;

- 22gb ОЗУ (доступную через команду **htop**);

- 100gb жесткий диск;

- 2 сетевых интерфейса:

- eth0 – интерфейс выхода в локальную сеть,

- eth1 – должен быть присвоен адрес **172.17.\*.\*** (виртуальная сеть, без выхода в локальную сеть), если сеть настроена правильно - адрес присвоится автоматически; - доступ в Интернет на момент установки.

Скорость дисков при проверке командой hdparm -tT должна быть не ниже Timing buffered disk reads 380 MB/sec (без нагрузки).

Сервер должен находиться в одной локальной сети с кассами.

Серверная часть кассовой программы, а также программное обеспечение кассовых терминалов полноценно функционируют на OC Linux, включая x64/x86 debian-based.

Необходимо предоставить дуплексный доступ кассового сервера УКМ 5 к серверу лицензирования через интернет по протоколу HTTPS с пропускной способностью не менее 24 кбайт/сек (приблизительно) на порт **1 5002**.

После разворачивания виртуальной машины, необходимо подключиться к ней по ssh с помощью утилиты putty или аналогичной.

Логин и пароль нужно запросить у представителя технической поддержки.

Далее, с помощью проводника (**mc**) или командной строки создаем следующие каталоги:

Создаем требуемые папки:

mkdir /opt/ukm5-server
mkdir /home/support/1.37

Закачиваем архив docker-1.37.2.zip в /home/support/1.37/ и архив kubernetes-1.37.2.tgz в /home/support/1.37/ с нашего ftp

Проверка сетевых адаптеров и настройка DNS

Интерфейс eth0 – внутренняя сеть клиента, статический.

🅂 Не должен начинаться на 172.17, 172.18, 10.0 – на эти адреса завязана работа внутри кубов.

Интерфейс eth1 (172.17.8.101) должен быть подключен в изолированную сеть (DMZ).

Интерфейс docker0 – автоматический.

Настраиваем DNS в докере, чтобы сервер нормально общался в сети клиента со службами внутри себя и вне себя:

Пример правильной настроенной сети:

sudo mcedit /etc/systemd/system/docker.service.d/docker-dns.conf

Если у клиента нет своих DNS-серверов, можно оставить общедоступные:

Codepжимое docker-dns.conf

[Service] Environment="DOCKER\_DNS\_OPTIONS=\ --dns 10.100.0.3 --dns 8.8.8.8 --dns 8.8.4.4 \ --dns-search default.svc.cluster.local --dns-search svc.cluster.local \ --dns-opt ndots:2 --dns-opt timeout:2 --dns-opt attempts:2 \

10.100.0.3 – системный кубовый DNS, этот параметр нельзя менять.

#### Вывод ifconfig

docker0: flags=4099<UP,BROADCAST,MULTICAST> mtu 1500 inet 172.18.0.1 netmask 255.255.0.0 broadcast 172.18.255.255 ether 02:42:34:f3:65:60 txqueuelen 0 (Ethernet) RX packets 0 bytes 0 (0.0 B) RX errors 0 dropped 0 overruns 0 frame 0 TX packets 0 bytes 0 (0.0 B) TX errors 0 dropped 0 overruns 0 carrier 0 collisions 0

eth0: flags=4163<UP,BROADCAST,RUNNING,MULTICAST> mtu 1500 inet <*ip-aдpec\_клиента>* netmask 255.255.255.0 broadcast <*ip-шлюза\_клиента>* inet6 fe80::20c:29ff:fec4:dfdd prefixlen 64 scopeid 0x20<link> ether 00:0c:29:c4:df:dd txqueuelen 1000 (Ethernet) RX packets 13226845 bytes 6830028149 (6.3 GiB) RX errors 0 dropped 4 overruns 0 frame 0 TX packets 2100608 bytes 157899252 (150.5 MiB) TX errors 0 dropped 0 overruns 0 carrier 0 collisions 0

eth1: flags=4163<UP,BROADCAST,RUNNING,MULTICAST> mtu 1500 inet 172.17.8.101 netmask 255.255.0 broadcast 172.17.8.255 inet6 fe80::20c:29ff:fec4:dfe7 prefixlen 64 scopeid 0x20<link> ether 00:0c:29:c4:df:e7 txqueuelen 1000 (Ethernet) RX packets 9069806 bytes 697074353 (664.7 MiB) RX errors 0 dropped 36 overruns 0 frame 0 TX packets 480 bytes 20480 (20.0 KiB) TX errors 0 dropped 0 overruns 0 carrier 0 collisions 0

Io: flags=73<UP,LOOPBACK,RUNNING> mtu 65536 inet 127.0.0.1 netmask 255.0.0.0 inet6 ::1 prefixlen 128 scopeid 0x10<host> loop txqueuelen 1000 (Local Loopback) RX packets 54962423 bytes 9159436515 (8.5 GiB) RX errors 0 dropped 0 overruns 0 frame 0 TX packets 54962423 bytes 9159436515 (8.5 GiB) TX errors 0 dropped 0 overruns 0 carrier 0 collisions 0

Если на данном этапе не удается получить указанный вывод сетевых интерфейсов, необходимо обратиться к представителю технической поддержки!

## Настройка второго диска

Пропускаем этот пункт, если диск один.

Диск (следующие пункты нужны, если система будет на втором диске – "боевой" сервер). Для тестового сервера пункты по работе с дисками можно пропустить. ls /sys/class/scsi\_host/ echo "- - -" > /sys/class/scsi\_host/host0/scan echo "- - -" > /sys/class/scsi\_host/host1/scan echo "- - -" > /sys/class/scsi\_host/host2/scan fdisk -l

Форматирование диска:

fdisk /dev/sdb [n] [p] (primary) – **важно** <Enter> <Enter> [t] <Enter> [8e] Linux LVM – **важно** [p] [w]

\_\_\_\_\_

-----

Формат раздела (создастся раздел LVM на все свободное пространство примонтированного диска).

partprobe pvcreate /dev/sdb1 [y] pvdisplay vgcreate disk2 /dev/sdb1 vgdisplay lvcreate -n data -l 100%FREE disk2 [y] lvdisplay mkfs.xfs /dev/disk2/data

Необходимо примонтировать диск и перенести данные (оригинальный раздел дата перейдет на новый диск).

sudo mv /data /data.orig sudo mkdir -p /data sudo mount /dev/disk2/data /data sudo echo '/dev/disk2/data /data xfs defaults 0 0' >> /etc/fstab sudo cp -rp /data.orig/\* /data

Перезагрузка сервера

# Проверка запуска MariaDB и установка HAproxy

sudo systemctl restart mariadb sudo systemctl enable mariadb sudo systemctl status mariadb

#### 1. Устанавливаем НАргоху (чтобы видеть IP-адреса касс):

cd /opt/compose sudo yum install haproxy

#### 2. Копируем конфиг текущего НАргоху в свежеустановленный (перезаписать файл, при необходимости):

sudo cp /opt/compose/cfg/haproxy/haproxy.cfg /etc/haproxy/haproxy.cfg

#### **3.** Останавливаем Docker-Compose:

sudo docker-compose down

#### 4. В текущем файле /etc/haproxy/haproxy.cfg комментируем кусок про frontend stats (с 216 строки до конца):

sudo mcedit /etc/haproxy/haproxy.cfg

#### 5. Проверяем текущий конфиг НАргоху на валидность:

haproxy -c -f /etc/haproxy/haproxy.cfg

#### OTBET - Configuration file is valid.

Если есть ошибки – смотрим, чем вызваны, правим, проверяем снова.

6. Запускаем НАргоху:

sudo systemctl start haproxy
sudo systemctl status haproxy

#### 7. Удаляем Docker-Compose из автозагрузки:

sudo mcedit /opt/compose/docker-compose.yaml

#### Меняем параметр restart на no:

(i) restart: 'no'

Сохраняем файл. При следующей загрузке Docker-Compose не стартует контейнер с НАргоху.

#### 8. Добавляем НАргоху в загрузку:

sudo systemctl enable haproxy

## Разворачивание экосистемы

cd /opt/ecosystem
sh \_create-ecosystem.sh

#### Ожидаем установки и смотрим вывод статуса служб:

(i) kubectl get pods -A kubectl get pods -A -o wide

Prometheus не нужен, его можно удалить.

# Настройка внешнего доступа к kafka

#### Редактируем файл kube-configmap.yaml:

sudo mcedit /opt/ecosystem/kafka/kube-configmap.yaml

Нужно вписать актуальный IP/FQDN клиентского сервера УКМ 5 eth0 в соответствующих строчках:

### (i) Содержимое файла kube-configmap.yaml

data:

KAFKA\_CFG\_ADVERTISED\_HOST\_NAME: "*ip-cepвepa или dns-hostname*" KAFKA\_CFG\_ADVERTISED\_LISTENERS: "INTERNAL://:9093,CLIENT://:9092,EXTERNAL://*ip-cepвepa или dns-hostname*:39094"

cd /opt/ecosystem/kafka/

 $sh \_restart-kafka-zookeeper.sh$ 

#### Загружаем докеры:

#### Распаковываем архив docker-1.37.2.zip в каталог /home/support/1.37 (пароль на архив: 12345):

cd /home/support/1.37 ENTER unzip docker-1.37.2.zip

```
sudo docker load < admin-impl-1.37.2</pre>
sudo docker load < converters_service-1.37.2</pre>
sudo docker load < db-migration-srvdata-1.37.2</pre>
sudo docker load < db-migration-srvsales-1.37.2</pre>
sudo docker load < flush-queue-1.37.2</pre>
sudo docker load < frontend-1.37.2</pre>
sudo docker load < import-export-api-1.37.2</pre>
sudo docker load < jsreport-1.37.2</pre>
sudo docker load < licensing-impl-1.37.2</pre>
sudo docker load < login-impl-1.37.2</pre>
sudo docker load < logs_cleaner-1.37.2</pre>
sudo docker load < monitoring-impl-1.37.2</pre>
sudo docker load < ntp_timezones-1.37.2</pre>
sudo docker load < pos_agent-1.37.2</pre>
sudo docker load < public-api-1.37.2</pre>
sudo docker load < receipts_cutter-1.37.2</pre>
sudo docker load < tradedata_processing-1.37.2</pre>
sudo docker load < transport_service-1.37.2</pre>
sudo docker load < transport_service_nginx-1.37.2</pre>
```

Проверить загруженные контейнеры можно с помощью команды:

sudo docker images

#### B mc [support@ukm5-server-sn]:~/1.28

| [support@ukm5-server-sn 1.28]\$ sudo docker images   |        |              |             |        |
|------------------------------------------------------|--------|--------------|-------------|--------|
| REPOSITORY                                           | TAG    | IMAGE ID     | CREATED     | SIZE   |
| docker-repo.servplus.ru:5000/admin-impl              | 1.37.2 | 20667821b317 | 12 days ago | 199MB  |
| docker-repo.servplus.ru:5000/jsreport                | 1.37.1 | 26405ab35223 | 2 weeks ago | 882MB  |
| docker-repo.servplus.ru:5000/report-data-pump        | 1.37.1 | 30cf4ddb774c | 2 weeks ago | 174MB  |
| docker-repo.servplus.ru:5000/clickhouse              | 1.37.1 | 3cad13850753 | 2 weeks ago | 665MB  |
| docker-repo.servplus.ru:5000/public-api              | 1.37.1 | 5c69925a416b | 2 weeks ago | 158MB  |
| docker-repo.servplus.ru:5000/frontend                | 1.37.1 | b6f38747ffaf | 2 weeks ago | 84.5MB |
| docker-repo.servplus.ru:5000/transport_service_nginx | 1.37.1 | 39980add21c9 | 2 weeks ago | 23.2MB |
| docker-repo.servplus.ru:5000/logs_cleaner            | 1.37.1 | 7427556d68ba | 2 weeks ago | 7.67MB |
| docker-repo.servplus.ru:5000/receipt-search-cleaner  | 1.37.1 | 681ab1e697ba | 2 weeks ago | 7.67MB |
| docker-repo.servplus.ru:5000/receipt-search-appender | 1.37.1 | 3114c5fca7dc | 2 weeks ago | 176MB  |
| docker-repo.servplus.ru:5000/receipts_cutter         | 1.37.1 | 49152fe9b417 | 2 weeks ago | 344MB  |
| docker-repo.servplus.ru:5000/ntp_timezones           | 1.37.1 | 8bda6064f029 | 2 weeks ago | 23.6MB |
| docker-repo.servplus.ru:5000/import-export-api       | 1.37.1 | c03ca4876e2e | 2 weeks ago | 193MB  |
| docker-repo.servplus.ru:5000/transport_service       | 1.37.1 | 56babd43e15b | 2 weeks ago | 137MB  |
| docker-repo.servplus.ru:5000/tradedata_processing    | 1.37.1 | fa421cbceccd | 2 weeks ago | 174MB  |
| docker-repo.servplus.ru:5000/monitoring-impl         | 1.37.1 | a3d0df525bb4 | 2 weeks ago | 181MB  |
| docker-repo.servplus.ru:5000/pos_agent               | 1.37.1 | 48166df68f81 | 2 weeks ago | 148MB  |
| docker-repo.servplus.ru:5000/converters_service      | 1.37.1 | dddb3671a89e | 2 weeks ago | 161MB  |
| docker-repo.servplus.ru:5000/admin-impl              | 1.37.1 | c236b212c39e | 2 weeks ago | 199MB  |
| docker-repo.servplus.ru:5000/login-impl              | 1.37.1 | 50c5f6b0082c | 2 weeks ago | 157MB  |
| docker-repo.servplus.ru:5000/licensing-impl          | 1.37.1 | 7409eef8e7fd | 2 weeks ago | 169MB  |
| docker-repo.servplus.ru:5000/db-migration-srvsales   | 1.37.1 | 2449a9b4f207 | 2 weeks ago | 468MB  |
| docker-repo.servplus.ru:5000/db-migration-srvdata    | 1.37.1 | a4bcf5ad90a0 | 2 weeks ago | 468MB  |

Далее распаковываем архив kubernetes-1.37.2.tgz в /opt/ukm5-server/:

| ID-0020         Point J 4001         Point J 4001           Sector         Sector         Sector         Sector           Sector         Sector         Sector         Sector<                                                                                                    | Table Same                                                                                                    | 1 3328 | MODIFY      | 11100 |
|----------------------------------------------------------------------------------------------------|----------------------------------------------------------------------------------------------------|--------|-------------|-------|
| Abbas         Pitty of 10.95           Distingue_common         71 Just 1 2021           Distingue_common         72 Just 1 2021           Distingue_common         72 Just 1 2021                                                                                                    |                                                                                                    | UPDOB  | Tels 11     | 14+17 |
| configue_common         171         300         14         200           description         181         400         4114         4114           description         200         100         100         100         100           description         200         100         100         100         100         100           finite-product         200         100         100         100         100         100         100         100         100         100         100         100         100         100         100         100         100         100         100         100         100         100         100         100         100         100         100         100         100         100         100         100         100         100         100         100         100         100         100         100         100         100         100         100         100         100         100         100         100         100         100         100         100         100         100         100         100         100         100         100         100         100         100         100         100         100         100                                                                                                    | ədmin                                                                                                    | 91     | Hay 4       | 10:53 |
| SingerLais         SingerLais         SingerLais <thsingerlais< th="">         SingerLais         SingerLa</thsingerlais<>                                                                                                    | configmap-common                                                                                                    |        | Jan 14      |       |
| Bi-migration-revolution 22 data 18 2020<br>Bi-migration-revolution 22 data 19 2021<br>Disc-data language data 19 2021<br>Disc-data language data 19 2021<br>Disc-data language data 19 2021<br>Disc-data 19 2021<br>Disc-data 19 2021<br>Dis                                                                                                    |                                                                                                    |        | May 4       |       |
| Bowing results         23         30         32         30         32           Bowing results         44         44         71         0         11         0         14         44         71         0         11         0         14         44         71         0         11         0         14         44         71         0         11         0         14         44         71         0         11         0         16         16         16         16         16         16         16         16         16         16         16         16         16         16         16         16         16         16         16         16         16         16         16         16         16         16         16         16         16         16         16         16         16         16         16         16         16         16         16         16         16         16         16         16         16         16         16         16         16         16         16         16         16         16         16         16         16         16         16         16         16         16         16                                                                                                    | di-migration-sevdata                                                                                                    |        | dan 15      |       |
| Soc-dataling         64         Mpr 27         0.01           Soc-dataling         64         Mpr 27         0.01           Soc-dataling         64         Mpr 27         0.01           Soc-dataling         64         Mpr 27         0.01           Soc-dataling         64         Mpr 27         0.01           Soc-dataling         64         Mpr 27         0.01           Soc-dataling         120         Mpr 27         0.01           Soc-dataling         120         Mpr 27         0.01           Soc-dataling         120         Mpr 27         0.01           Soc-dataling         120         Mpr 27         0.01           Soc-dataling         120         Mpr 27         0.01           Soc-dataling         120         Mpr 27         0.01           Soc-dataling         120         Mpr 27         0.01         12           Soc-dataling         120         Mpr 27         0.01         12         0.01           Soc-dataling         120         Mpr 27         0.01         12         0.01         0.01         12         0.01           Soc-dataling         120         Mpr 27         0.01         0.01         0.                                                                                                    | dh-migration.ecvales                                                                                                    |        | Jan. 15     |       |
| Clash-gapar         64         36         5         201           Clash-gapar         64         36         5         201           Constant         64         36         5         201           Constant         50         50         50         50         50           Constant         100         36         10         36         5         201           Constant         100         36         10         200         200         200         200         200         200         200         200         200         200         200         200         200         200         200         200         200         200         200         200         200         200         200         200         200         200         200         200         200         200         200         200         200         200         200         200         200         200         200         200         200         200         200         200         200         200         200         200         200         200         200         200         200         200         200         200         200         200         200         200 </th <th>doc-deleting</th> <th></th> <th>Apr 21</th> <th>09:12</th>                                                                                                    | doc-deleting                                                                                                    |        | Apr 21      | 09:12 |
| Finishind         84         92           Finishind         120         54         92           September 1991         120         54         92           September 1991         120         54         92           September 1991         120         54         92           September 1991         120         54         12           September 1991         120         54         12           September 1991         120         54         14         22           September 1991         120         54         14         22           September 1991         120         54         14         22           September 1991         120         54         12         22           September 1991         120         54         12         22           September 1991         120         54         12         22           September 1991         120         54         12         22           September 1991         120         54         22         22           September 1991         120         54         22         22           September 1991         120         120         12                                                                                                    | flush-queue                                                                                                    |        | Jan 19      |       |
| Implet:-equiption         125         0.08         15         200           Statescing         126         0.08         15         200         0.08         15         200           Statescing         120         0.08         15         200         0.08         15         200           Statescing         120         0.08         15         200         0.08         15         200           Statescing         120         0.08         15         200         16         200         16         200         16         200         16         200         16         0.08         15         200         16         200         16         200         16         200         16         200         16         200         16         200         16         200         16         200         16         200         16         200         16         200         16         200         16         16         0.08         16         200         16         200         16         200         16         200         16         200         16         200         16         16         0.08         16         200         16         200                                                                                                    | frontend                                                                                                    |        | dan 15      |       |
| Statistics         1100         000 11 1 2000           Statistics         1100         000 11 2 2000           Statistics         100 000 11 0 000         100 000 10 000           Statistics         100 000 10 000         100 000 10 000           Statistics         100 000 10 000         100 000 10 000           Statistics         100 000 10 000         100 000 10 000           Statistics         100 000 10 000         100 000 10 000           Statistics         100 000 10 000         100 000 10 000           Statistics         100 000 10 000         100 000 10 000         100 000 10 000           Statistics         100 000 10 000         100 000 10 000         100 000 10 000         100 000 10 000           Statistics         100 000 10 000         100 000 10 000         100 000 10 000         100 000 10 000         100 000 10 000           Statistics         100 000 10 000         100 000 10 000         100 000 10 000         100 000 10 000         100 000 10 000         100 000 10 000         100 000 10 000         100 000 10 000         100 000 10 000         100 000 10 000         100 000 10 000         100 000 10 000         100 000 10 000         100 000 10 000         100 000 10 000         100 000 10 000         100 000 10 000         100 000 000         100 000 000                                                                                                    | import-export-api                                                                                                    |        | Jan 19      |       |
| Lissandy 184 50 2015<br>(Jack 1992)<br>(Jack 1992)<br>(Jack 199 | jaraport                                                                                                    |        | Jan 14      |       |
| Control         Set 1         Set 1         <                                                                                                    | Licensing                                                                                                    |        | Jan 19      |       |
| Comparations (Comparation)         Comparation (Comparation)         Comparation (Comparation)         Comparation (Comparation)         Comparation (Comparation)         Comparation)         Comparation (Comparation)         Comparation)         Comparation (Comparation)         Comparation)         Comparation (Comparation)         Comparation)         Comparation (Comparation)         Comparation)         Comparation (Comparation)         Comparation)         Co                                                                                                    | Login                                                                                                    |        | dan 16      |       |
| bill of a 19         203         19         0 48         19         203           prigit         40         40         14         203         40         14         203           prigit         40         40         40         40         40         40         40         40         40         40         40         40         40         40         40         40         40         40         40         40         40         40         40         40         40         40         40         40         40         40         40         40         40         40         40         40         40         40         40         40         40         40         40         40         40         40         40         40         40         40         40         40         40         40         40         40         40         40         40         40         40         40         40         40         40         40         40         40         40         40         40         40         40         40         40         40         40         40         40         40         40         40         40         4                                                                                                    | Logs-cleaner                                                                                                    |        | Apr: 21     | 17102 |
| gep1<br>jarq1         160         308         16         201           jarq1         100         308         16         201           sergespreading         100         308         16         201           sergespreading         100         308         16         201           sergespreading         100         308         16         201           sergespreading         10         308         16         201           sergespreading         10         308         16         201           sergespreading         10         308         16         201           sergespreading         10         308         16         201           sergespreading         10         308         16         201           sergespreading         100         308         16         201           sergespreading         100         308         16         201           sergespreading         100         308         16         201           sergespreading         100         308         16         201           sergespreading         100         16         16         16           sergespreading         1                                                                                                    | monitoring                                                                                                    |        | Jan 19      |       |
| bit-spin         100         300 a. 50         200           bit-spin         100         300 a. 50         200                                                                                                    | uhady                                                                                                    |        | Jan 14      |       |
| Jubilionada         123         Jubilionada         123         Jubilionada         124         Jubilionada         124         Jubilionada         Jubilionada         123         Jubilionada         Jubilionada                                                                                                    | pos-spi                                                                                                    |        | Jan 19      | 2021  |
| Control (Control (Contro) (Contro) (Control (Contro) (Control (Contro) (Contro) (Contro)                                                                                                    | public-api                                                                                                    | 129    | dan 14      | 2021  |
| Pagett-Ast_segs         71         0.8 1 1 2021           Linearcase         61         3.8 1 2021         2.0 1 1 2021           Linearcase         61         3.8 1 2 2021         2.0 1 1 2021         2.0 1 1 2021           Linearcase         61         3.8 1 2 2021         2.0 1 2021         2.0 1 2021         2.0 1 2021           Linearcase         71         0.0 0 0 0 0 0 0 0 0 0 0 0 0 0 0 0 0 0 0                                                                                                     | receipteroutter                                                                                                    | 10     | Jan 15      | 2021  |
| Instance         Open control         Open control         Open contro         Open control         Open control                                                                                                    | report-data-pump                                                                                                    |        | Jan 14      |       |
| Interface         State         State                                                                                                    | timezones                                                                                                    | 69     | Jan 19      | 2021  |
| 1000000000000000000000000000000000000                                                                                                    | tradedata-processing-export                                                                                                    |        | Gan 25      | 2021  |
| Listangori-diversiond         100         308         15           Listangori-diversiond         00         308         15         2021           Listangori-diversiond         00         308         15         2021           Listangori-diversiond         00         308         15         2021           Listangori-diversiond         00         308         16         2021           Listangori-diversiond         00         308         16         2021           Listangori-diversiond         00         308         16         2021           Listangori-diversiond         00         308         16         2021           Listangori-diversiond         00         308         16         2021           Listangori-diversiond         00         308         16         2021           Listangori-diversiond         00         308         16         2021           Listangori-diversiond         00         308         16         2021           Listangori-diversiond         00         308         16         2021           Listangori-diversiond         00         308         16         2021           Listangorit-distangorit         10         308                                                                                                    | Leadedata-processing-import                                                                                                    |        | Heg 1       | 11115 |
| Transport         Top Source         Top Source <thtop source<="" th="">         Top Source         Top Source         Top Source         Top Source         Top Source         Top Source         Top Source         Top Source         Top Source         Top Source         Top Source         Top Source         Top Source         Top Source         Top Source         <thtop source<="" th="">         Top Source         Top Source</thtop></thtop>                                                                                                    | transport-download                                                                                                    |        | Jan 15      |       |
| Approximation         2014         Approximation         2014         Approximation         2014         Approximation         2014         Approximation         2014         Approximation         2014         Approximation         2014         Approximation         2014         Approximation         2014         Approximation         2014         Approximation         2014         Approximation         2014         Approximation         2014         Approximation         2014         Approximation         Approximation         Approximat                                                                                                    | transport-upload                                                                                                    | 60     | Jan 15      | 2021  |
| Approximation of provide all         PTM (dot provide all provide all                                                                                                    | delece-compleced-pode.an                                                                                                    |        | JEE 14      |       |
| Jandi Jong Territo Jang Parillo         111         111         111         111         111         111         111         111         111         111         111         111         111         111         111         111         111         111         111         111         111         111         111         111         111         111         111         111         111         111         111         111         111         111         111         111         111         111         111         111         111         111         111         111         111         111         111         111         111         111         111         111         111         111         111         111         111         111         111         111         111         111         111         111         111         111         111         111         111         111         111         111         111         111         111         111         111         111         111         111         111         111         111         111         111         111         111         111         111         111         111         111         111         111                                                                                                    | desece-error-pode.as                                                                                                    |        | dan 14      |       |
| 1,2100-2447,16,         171,000,14           1,2102-2447,16,         24,344,14           1,2102-2447,16,         34,344,14           1,2102-2447,16,         34,344,14           1,2102-2447,16,         34,344,14           1,2102-2447,16,         44,345,14           1,2102-2447,16,         43,345,14           1,2102-2447,16,         43,345,14           1,2102-2447,16,         43,345,14           1,2102-2447,16,         43,345,14           1,2102-2447,16,         43,345,14           1,2102-2447,16,         43,45,14           1,2102-2447,16,         14,45,14           1,2102-2447,16,         14,45,14           1,2102-2447,16,         14,45,14           1,2102-2447,16,         14,45,14           1,2102-2447,16,         14,45,14           1,2102-2447,16,         14,45,14           1,2102-2447,16,         14,45,14           1,2102-2447,16,14         14,45,14           1,2102-2447,16,14         14,45,14           1,2102-2447,14,14         14,45,14           1,2102-2447,14,14         14,45,14           1,2102-2447,14,14         14,45,14                                                                                                    |                                                                                                    |        |             |       |
| 14.14         14.14         14.14         14.14         14.14         14.14         14.14         14.14         14.14         14.14         14.14         14.14         14.14         14.14         14.14         14.14         14.14         14.14         14.14         14.14         14.14         14.14         14.14         14.14         14.14         14.14         14.14         14.14         14.14         14.14         14.14         14.14         14.14         14.14         14.14         14.14         14.14         14.14         14.14         14.14         14.14         14.14         14.14         14.14         14.14         14.14         14.14         14.14         14.14         14.14         14.14         14.14         14.14         14.14         14.14         14.14         14.14         14.14         14.14         14.14         14.14         14.14         14.14         14.14         14.14         14.14         14.14         14.14         14.14         14.14         14.14         14.14         14.14         14.14         14.14         14.14         14.14         14.14         14.14         14.14         14.14         14.14         14.14         14.14         14.14         14.14         14.14         14.14 <td< th=""><th></th><th></th><th>0.000</th><th></th></td<>                                                                                                    |                                                                                                    |        | 0.000       |       |
| Attribution         1         1         1         1         1         1         1         1         1         1         1         1         1         1         1         1         1         1         1         1         1         1         1         1         1         1         1         1         1         1         1         1         1         1         1         1         1         1         1         1         1         1         1         1         1         1         1         1         1         1         1         1         1         1         1         1         1         1         1         1         1         1         1         1         1         1         1         1         1         1         1         1         1         1         1         1         1         1         1         1         1         1         1         1         1         1         1         1         1         1         1         1         1         1         1         1         1         1         1         1         1         1         1         1         1 <td< th=""><th>acast-base.an</th><th></th><th>Case of the</th><th></th></td<>                                                                                                    | acast-base.an                                                                                                    |        | Case of the |       |
| Attain products data, 14         64         0.000, 15         200, 15         200, 15         200, 15         200, 15         200, 15         200, 15         200, 15         200, 15         200, 15         200, 15         200, 15         200, 15         200, 15         200, 15         200, 15         200, 15         200, 15         200, 15         200, 15         200, 15         200, 15         200, 15         200, 15         200, 15         200, 15         200, 15         200, 15         200, 15         200, 15         200, 15         200, 15         200, 15         200, 15         200, 15         200, 15         200, 15         200, 15         200, 15         200, 15         200, 15         200, 15         200, 15         200, 15         200, 15         200, 15         200, 15         200, 15         200, 15         200, 15         200, 15         200, 15         200, 15         200, 15         200, 15         200, 15         200, 15         200, 15         200, 15         200, 15         200, 15         200, 15         200, 15         200, 15         200, 15         200, 15         200, 15         200, 15         200, 15         200, 15         200, 15         200, 15         200, 15         200, 15         200, 15         200, 15         200, 15         200, 15         200, 15 </th <th></th> <th></th> <th></th> <th></th>                                                                                                    |                                                                                                    |        |             |       |
| Affect properties         \$ \$ \$ \$ \$ \$ \$ \$ \$ \$ \$ \$ \$ \$ \$ \$ \$ \$ \$                                                                                                    |                                                                                                    |        |             |       |
| Addition provided         [14] (00], 14         [14]           Addition provided         [14]         [14]         [14]         [14]         [14]         [14]         [14]         [14]         [14]         [14]         [14]         [14]         [14]         [14]         [14]         [14]         [14]         [14]         [14]         [14]         [14]         [14]         [14]         [14]         [14]         [14]         [14]         [14]         [14]         [14]         [14]         [14]         [14]         [14]         [14]         [14]         [14]         [14]         [14]         [14]         [14]         [14]         [14]         [14]         [14]         [14]         [14]         [14]         [14]         [14]         [14]         [14]         [14]         [14]         [14]         [14]         [14]         [14]         [14]         [14]         [14]         [14]         [14]         [14]         [14]         [14]         [14]         [14]         [14]         [14]         [14]         [14]         [14]         [14]         [14]         [14]         [14]         [14]         [14]         [14]         [14]         [14]         [14]         [14]         [14]         [14]                                                                                                    | active comparison of                                                                                                    |        |             |       |
| Arg Ford         Key Under AF           Samerson vand         64 Jan 14 2021           Samerson vand         64 Jan 14 2021           Saporta,Lar         26 Jan 14 2021                                                                                                    | ALALL-APLA.AL                                                                                                    |        |             |       |
| 461         348         34         34         34         34         34         34         34         34         34         34         34         34         34         34         34         34         34         34         34         34         34         34         34         34         34         34         34         34         34         34         34         34         34         34         34         34         34         34         34         34         34         34         34         34         34         34         34         34         34         34         34         34         34         34         34         34         34         34         34         34         34         34         34         34         34         34         34         34         34         34         34         34         34         34         34         34         34         34         34         34         34         34         34         34         34         34         34         34         34         34         34         34         34         34         34         34         34         34         34         3                                                                                                    | and a second second s | 614    |             | 2021  |
| 64 (Jen 14 202)<br>100 an 14 2021<br>200 seports.Lat<br>201 Jan 14 2021<br>201 Jan 14 2021                                                                                                    |                                                                                                    | 207    |             |       |
| reports.ist 26 Jas 14 2021                                                                                                    | tancapace, panu                                                                                                    |        | 100         | 2021  |
| Te Jak 14 2021                                                                                                    | parato-apa care                                                                                                    |        |             |       |
|                                                                                                    | reporter tet                                                                                                    |        |             |       |

Вносим в конфигурационные файлы следующие изменения:

Необходимо отредактировать параметр DOWNLOAD\_URL\_PREFIX, заменить ukm5-qa-server на ukm5-server (или ваше FQDN имя сервера):

sudo mcedit /opt/ukm5-server/configmap-common/configmap-common.yaml

sudo mcedit /opt/ukm5-server/tradedata-processing-import/configmap.yaml

#### Далее запускаем установку базовых служб сервера скриптом \_start-base.sh:

sudo su

cd /opt/ukm5-server/

./\_start-base.sh

Запускаем и ждем ~10-50 минут.

Следить за установкой сервера можно из параллельного окна **putty** следующей командой:

#### kubectl get pods -A

Службы должны запускаться и быть в состоянии Running 1/1:

| NAME                                        | READY | STATUS  |
|---------------------------------------------|-------|---------|
| admin-7f568c5764-zjfqg                      | 1/1   | Running |
| converters-77dd9c94f8-2x7tp                 | 1/1   | Running |
| frontend-b5d5c95c5-qmjld                    | 1/1   | Running |
| idle-timeout-test-5b846ccc7f-gzn9r          | 1/1   | Running |
| import-export-api-84cfc86ccd-tgmwq          | 1/1   | Running |
| kafka-queue-754cfb4b97-tg2gl                | 1/1   | Running |
| licensing-68579f4477-b8jxv                  | 1/1   | Running |
| login-7df6846b95-hhhgh                      | 1/1   | Running |
| logs-5f9dc4b554-k4xrc                       | 2/2   | Running |
| monitoring-fd66cf4c4-qvk4c                  | 1/1   | Running |
| pos-api-5d5fdffbcc-sr5rq                    | 1/1   | Running |
| search-575bd95875-7d458                     | 1/1   | Running |
| timezones-58dc676d65-512nj                  | 1/1   | Running |
| tradedata-processing-export-f7b7b9b49-pnjkn | 1/1   | Running |
| tradedata-processing-import-74bf69b7b-rqvnv | 1/1   | Running |
| transport-download-5c59596465-mvq27         | 2/2   | Running |
| transport-upload-d4bc6db95-qdq6m            | 1/1   | Running |
| zookeeper-547969dcc7-thbdp                  | 1/1   | Running |
|                                             |       |         |

После успешного завершения работы скрипта \_start-base.sh станет доступен интерфейс администратора сервера по адресу: http://<ip\_adpec\_bauero\_cepbepa>/:

| Эॣ УКМ5                   |                 |
|---------------------------|-----------------|
| Логин<br>Пароль<br>Пароль | Логин<br>Пароль |
|                           |                 |

Также будет доступна Kibana для просмотра логов сервера по адресу http://<ip\_adpec\_bauero\_cepbepa>:5601:

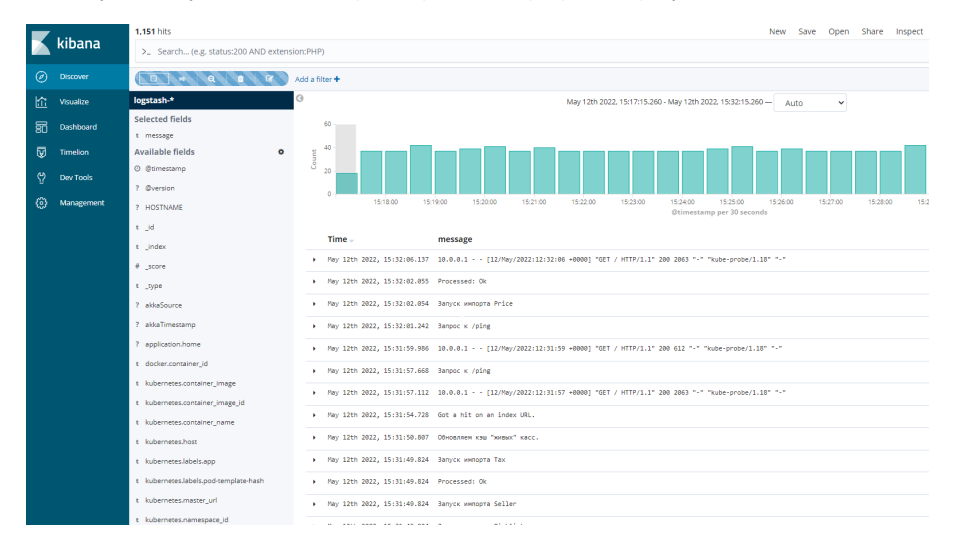

О Если на данном этапе какая-либо из этих страниц не открывается, необходимо обратиться к представителю технической поддержки!